# ANALYSIS

# INTRODUCTION

It enables to manage data related to course work, tests, examinations and generate reports for evaluation of student. Developing the student skills based on their performance and analysis. The system is built around academic goals to improve the student learning and outcomes and help education institutions by number of assessments which would increase the student capabilities in the required field.

# PREREQUISITIES

- 1. Create New Relgo Identity. (<u>http://www.relgo.com</u>)
- 2. Verify the Identity to generate Identity cast.
- 3. Register to Relgo Network Center with generated Identity cast.
- 4. Login to account with credentials (<u>http://www.relgo.com/academics).</u>

# PROCEDURE

#### **TEST WISE ANALYSIS**

- Here we can analysis the test report of employee's written test
- In order to see test wise analysis, go to "Test wise Analysis" and select from date, to date and select test then click on "Submit" button, you can see the Test Wise Results (i.e. Online Exams & Offline Exams)

|                                                      |                                                          |                             |               |                |            | 9               | WELCOME TO ACADEMICS F |  |
|------------------------------------------------------|----------------------------------------------------------|-----------------------------|---------------|----------------|------------|-----------------|------------------------|--|
|                                                      |                                                          | ADM                         |               | SION ACADEMICS | EVALUATION | 2<br>ANALYSIS   | ACCOUNTS               |  |
| HOME TestWiseAna                                     | lysis                                                    |                             |               |                |            |                 | Help                   |  |
| TestWiseAnalysis                                     | alysis OnlineExams OfflineExams<br>From Date: 07/30/2014 |                             |               |                |            |                 |                        |  |
|                                                      |                                                          |                             |               |                |            | Search:         | _                      |  |
|                                                      | S.No                                                     | Test Type                   | Test Name     | Start Date     | End Date   | No. Of Students | Rating                 |  |
|                                                      | 2                                                        | Empty                       | UNIT TEST-002 | 06 Aug 2014    |            | 0               |                        |  |
|                                                      | Showing 1 to 2 of 2                                      | Showing 1 to 2 of 2 entries |               |                |            |                 |                        |  |
| © 2012, Reigo Networks Pvt.Ltd. All Rights Reserved. |                                                          |                             |               |                |            |                 |                        |  |

Go to Analysis  $\rightarrow$  Test wise analysis